# Siemens AG

# Simatic 505 NITP/TBP Driver

03/2012

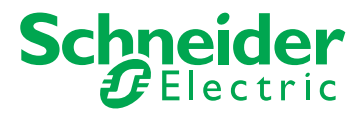

www.schneider-electric.com

# **Table of Contents**

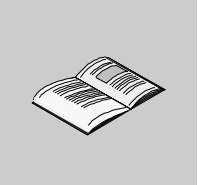

|           | Safety Information              | 5  |
|-----------|---------------------------------|----|
|           | About the Book                  | 7  |
| Chapter 1 | Simatic 505 NITP/TBP Driver     | 9  |
| -         | System Structure                | 10 |
|           | Target Machine Serial Interface | 11 |
|           | Cable Diagrams.                 | 18 |
|           | Supported Device Addresses      | 21 |
|           | Consecutive Equipment Addresses | 25 |
|           | Environment Setup               | 26 |
|           | I/O Manager Configuration       | 28 |
|           | Driver Configuration            | 30 |
|           | Device Address Configuration    | 32 |

# **Safety Information**

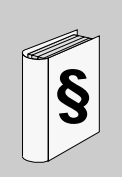

### **Important Information**

#### NOTICE

Read these instructions carefully, and look at the equipment to become familiar with the device before trying to install, operate, or maintain it. The following special messages may appear throughout this documentation or on the equipment to warn of potential hazards or to call attention to information that clarifies or simplifies a procedure.

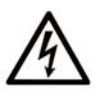

The addition of this symbol to a Danger safety label indicates that an electrical hazard exists, which will result in personal injury if the instructions are not followed.

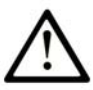

This is the safety alert symbol. It is used to alert you to potential personal injury hazards. Obey all safety messages that follow this symbol to avoid possible injury or death.

# A DANGER

**DANGER** indicates an imminently hazardous situation which, if not avoided, will result in death or serious injury.

# 

**WARNING** indicates a potentially hazardous situation which, if not avoided, **can** result in death or serious injury.

# 

**CAUTION** indicates a potentially hazardous situation which, if not avoided, **can** result in minor or moderate injury.

# NOTICE

NOTICE is used to address practices not related to physical injury.

#### PLEASE NOTE

Electrical equipment should be installed, operated, serviced, and maintained only by qualified personnel. No responsibility is assumed by Schneider Electric for any consequences arising out of the use of this material.

A qualified person is one who has skills and knowledge related to the construction and operation of electrical equipment and its installation, and has received safety training to recognize and avoid the hazards involved.

# About the Book

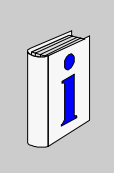

### At a Glance

#### **Document Scope**

This manual describes the device driver communication settings in the Vijeo Designer screen editing software. Vijeo Designer enables you to design Magelis target machines that communicate with PLCs, drives, field devices, and other equipment.

For more information about Vijeo Designer and Magelis target machines, please refer to Vijeo Designer user documentation.

#### Validity Note

The data and illustrations found in this book are not binding. We reserve the right to modify our products in line with our policy of continuous product development. The information in this document is subject to change without notice and should not be construed as a commitment by Schneider Electric.

#### **Documentation Conventions**

**Target Machine:** Human-Machine Interface (HMI) that runs user applications designed in Vijeo Designer screen editing software. A target machine is also known as a terminal.

#### **Product Related Information**

# 

#### LOSS OF CONTROL

- The designer of any control scheme must consider the potential failure modes of control paths and, for certain critical control functions, provide a means to achieve a safe state during and after a path failure. Examples of critical control functions are emergency stop and overtravel stop.
- Separate or redundant control paths must be provided for critical control functions.
- System control paths may include communication links. Consideration must be given to the implications of unanticipated transmission delays or failures of the link.\*
- Each implementation of a Magelis XBTGT, HMISTO, HMISTU, HMIGTO, XBTGH, XBTGK, XBTGC, iPC, and XBTGTW must be individually and thoroughly tested for proper operation before being placed into service.

Failure to follow these instructions can result in death, serious injury, or equipment damage.

\* For additional information, refer to NEMA ICS 1.1 (latest edition), "Safety Guidelines for the Application, Installation, and Maintenance of Solid State Control."

#### **User Comments**

We welcome your comments about this document. You can reach us by e-mail at techcomm@schneider-electric.com.

# Simatic 505 NITP/TBP Driver

#### Subject of this Chapter

This chapter explains the Simatic 505 NITP/TBP Driver.

#### What's in this Chapter?

This chapter contains the following topics:

| Торіс                           | Page |
|---------------------------------|------|
| System Structure                | 10   |
| Target Machine Serial Interface | 11   |
| Cable Diagrams                  | 18   |
| Supported Device Addresses      | 21   |
| Consecutive Equipment Addresses |      |
| Environment Setup               |      |
| I/O Manager Configuration       | 28   |
| Driver Configuration            | 30   |
| Device Address Configuration    | 32   |

# **System Structure**

#### Overview

The following table describes the basic system setup for connecting the target machine to a single Siemens Simatic PLC over a serial connection.

To view a cable connection diagram for a particular communication format, see *Cable Diagrams*.

#### Connection

| Series                | CPU                                                                                                    | Comm. Format | Diagram            |
|-----------------------|----------------------------------------------------------------------------------------------------|--------------|--------------------|
| Simatic 505<br>Series | 520<br>525<br>535<br>545 (1103, 1104, 1105, 1106)<br>555 (1103, 1104, 1105, 1106)<br>565<br>575 (2104, 2105, 2106) | RS-232C      | Cable Diagram<br>1 |

### **Target Machine Serial Interface**

Use the following serial interface diagrams in combination with the cable diagrams in Section 3 to wire connections between the target machine and external equipment.

#### Magelis iPC Series (Smart, Compact, and Flex) and XBTGTW Series

The iPC Series (Smart, Compact, and Flex) and the XBTGTW Series target machines come with one to four COM ports. All serial ports use 9-pin D-Sub male connectors and support RS-232C serial communication. The following table illustrates the pin layout for these target machines.

# COM1, COM2, COM3, OR COM4 (9-pin D-Sub Plug)

#### Pin Number Symbol Description 1 CD Carrier Detect 2 RD(RXD) Receive Data 3 SD(TXD) Transmit Data 9 4 ER(DTR) Data Terminal Ready ð 5 GND Common Ground 6 6 DR(DSR) Data Set Ready 7 RS(RTS) Request to Send 8 CS(CTS) Send Possible 9 CI(RI) Called status display

### RS-232C

#### Magelis XBTGK, XBTGC2000, XBTGH2000, and XBTGT2000 Series or higher

All XBTGK and XBTGT2000 Series and higher target machines have two COM ports: COM1 and COM2. The XBTGC2000 Series has one COM port: COM1. XBTGH2000 Series (Junction Box) has one COM port: COM1.

COM1 is a 9-pin D-Sub male connector and COM2 is an RJ45 socket. The following tables illustrate the pin layout for these target machines.

### COM1 (9-pin D-Sub Plug)

This COM port can act as either an RS-232C or RS-422 interface.

# RS-232C

|         | Pin Number | Symbol  | Description                                   |
|---------|------------|---------|-----------------------------------------------|
|         | 1          | CD      | Carrier Detect                                |
| $\odot$ | 2          | RD(RXD) | Receive Data                                  |
| 5 0     | 3          | SD(TXD) | Transmit Data                                 |
| 200     | 4          | ER(DTR) | Data Terminal Ready                           |
| 000     | 5          | GND     | Common Ground                                 |
| 100     | 6          | DR(DSR) | Data Set Ready                                |
|         | 7          | RS(RTS) | Request to Send                               |
|         | 8          | CS(CTS) | Send Possible                                 |
|         | 9          | CI(RI)  | Called status display or +5V ±5% output 0.25A |

### RS-422

|         | Pin Number | Symbol | Description           |
|---------|------------|--------|-----------------------|
|         | 1          | RDA    | Receive Data A        |
| $\odot$ | 2          | RDB    | Receive Data B        |
| 5 0     | 3          | SDA    | Send Data A           |
| 200     | 4          | ERA    | Data Terminal Ready A |
| 000     | 5          | GND    | Common Ground         |
| 100     | 6          | CSB    | Send Possible B       |
|         | 7          | SDB    | Send Data B           |
|         | 8          | CSA    | Send Possible A       |
|         | 9          | ERB    | Data Terminal Ready B |

#### Note:

- When making your own connections, attach a loop back between pins 6 (CSB) and 9 (ERB), and between 4 (ERA) and 8 (CSA).
- To simplify the wiring, you can use the COM Port Conversion Adapter (Schneider Electric: XBTZGCOM) and Terminal Block Conversion Adapter (Schneider Electric: XBTZG949). These accessories allow access to the RS-422 signals using screw terminals. For information on the signals of the screw terminals, see the user manual for the XBTZG949.

# COM2 (RJ45 Socket)

# 

#### UNINTENDED EQUIPMENT OPERATION

When making your own connections, use shielded RJ45 connectors. The shielded connector provides isolation against electromagnetic interference and provides a more secure physical connection in the RJ45 socket. Use of an improper RJ45 connection could lead to insecure connections.

Failure to follow these instructions can result in death, serious injury, or equipment damage.

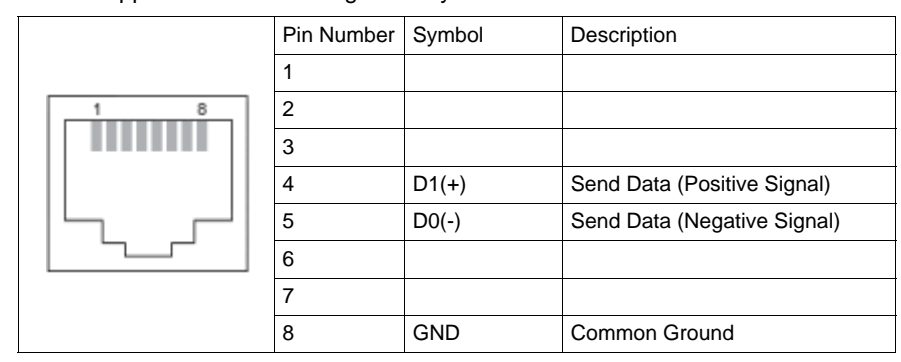

COM2 supports RS-422/485 signals only.

#### **Magelis HMIGTO Series**

The HMIGTO target machines have two COM ports (COM1 and COM2), with the exception of the HMIGTO1310. The HMIGTO1310 has one COM port (COM1), which uses an RJ45 connector. For more information, see *Magelis XBTGT1000, XBTGT1005, HMIGTO1310, HMISTO, and HMISTU Series.* 

COM1 is a 9-pin D-Sub male connector, and COM2 is an RJ45 socket. The following tables illustrate the pin layout for these target machines.

# COM1 (9-pin D-Sub Plug)

This COM port can act as either an RS-232C or RS-422/RS-485 interface.

# 

#### LOSS OF COMMUNICATION

- All connections to the communication ports must not put excessive stress on the ports.
- Securely attach communication cables to the panel wall or cabinet.
- Use only D-Sub 9-pin cables with a locking tab in good condition.

#### Failure to follow these instructions can result in injury or equipment damage.

# **RS-232C**

|       | Pin Number | Symbol     | Description                           |
|-------|------------|------------|---------------------------------------|
|       | 1          | CD         | Carrier Detect                        |
|       | 2          | RD(RXD)    | Receive Data                          |
| 5 0   | 3          | SD(TXD)    | Transmit Data                         |
| 200   | 4          | ER(DTR)    | Data Terminal Ready                   |
| ° ° 1 | 5          | SG         | Signal Ground                         |
| 100   | 6          | DR(DSR)    | Data Set Ready                        |
|       | 7          | RS(RTS)    | Request to Send                       |
|       | 8          | CS(CTS)    | Send Possible                         |
|       | 9          | CI(RI/VCC) | Called status display or +5V $\pm$ 5% |
|       |            |            | output 0.25A                          |
|       | Shell      | FG         | Frame Ground (Common with SG)         |

#### Note:

- You can switch pin 9 between RI and VCC via software. The VCC output is not protected against overcurrent. To prevent damage or a unit malfunction, use only the rated current.
- You can use the Cable Connector (Omron Corporation: XMD-0901), Cable Cover (Omron Corporation: XM2S-0913), and Jack Screw #4-40 UNC (Omron Corporation: XM2Z-0073).

COM2 (RJ45 Socket)

# A WARNING

#### UNINTENDED EQUIPMENT OPERATION

When making your own connections, use shielded RJ45 connectors. The shielded connector provides isolation against electromagnetic interference and provides a more secure physical connection in the RJ45 socket. Use of an improper RJ45 connection could lead to insecure connections.

Failure to follow these instructions can result in death, serious injury, or equipment damage.

|     | Pin Number | Symbol  | Description            |
|-----|------------|---------|------------------------|
|     | 1          | NC      | -                      |
| 1 8 | 2          | NC      | -                      |
|     | 3          | NC      | -                      |
|     | 4          | Line A  | Transfer Data (RS-485) |
|     | 5          | Line B  | Transfer Data (RS-485) |
|     | 6          | RS(RTS) | Request to Send        |
|     | 7          | NC      | -                      |
|     | 8          | SG      | Signal Ground          |

COM2 supports RS-422/485 signals only.

# 

#### ELECTRIC SHOCK

The serial port is not isolated. The SG (signal ground) and FG (frame ground) terminals are connected inside the unit.

When using the SG terminal to connect an external device to the panel:

- Verify that a short-circuit loop is not created when you set up the system.
- Connect the #8 SG terminal to remote equipment when the host (PLC) unit is not isolated. Connect the #8 SG terminal to a known reliable ground connection to reduce the risk of damaging the circuit.

Failure to follow these instructions can result in death or serious injury.

#### Magelis XBTGT1000, XBTGT1005, HMIGTO1310, HMISTO, and HMISTU Series

XBTGT1000, XBTGT1005, HMIGTO1310, HMISTO, and HMISTU Series machines come with one COM port which uses an RJ45 connector. The RJ45 socket closest to the power connector is the COM1 port. This COM port can act as an RS-422/485 interface.

# COM1 (RJ45 Socket)

# **WARNING**

#### UNINTENDED EQUIPMENT OPERATION

When making your own connections, use shielded RJ45 connectors. The shielded connector provides isolation against electromagnetic interference and provides a more secure physical connection in the RJ45 socket. Use of an improper RJ45 connection could lead to insecure connections.

Failure to follow these instructions can result in death, serious injury, or equipment damage.

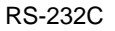

|     | Pin Number | Symbol  | Description   |
|-----|------------|---------|---------------|
|     | 1          | RD(RXD) | Receive Data  |
| 1 8 | 2          | SD(TXD) | Transmit Data |
|     | 3          |         |               |
|     | 4          |         |               |
|     | 5          |         |               |
|     | 6          |         |               |
|     | 7          |         |               |
|     | 8          | GND     | Common Ground |

RS-422/485 (2-wire)

|     | Pin Number | Symbol | Description                 |
|-----|------------|--------|-----------------------------|
|     | 1          |        |                             |
| 1 8 | 2          |        |                             |
|     | 3          |        |                             |
|     | 4          | D1(+)  | Send Data (Positive Signal) |
|     | 5          | D0(-)  | Send Data (Negative Signal) |
|     | 6          |        |                             |
|     | 7          |        |                             |
|     | 8          | GND    | Common Ground               |

#### **Cable Diagrams**

The illustrated cable diagrams and those recommended by Siemens may differ. However, Schneider Electric recommends using the following diagrammed connections.

When creating your own cables, to identify which pins to connect on the target machine, see *Target Machine Serial Interface*.

- Ensure that the equipment is properly grounded as indicated in the user manual and follows all applicable country standards.
- When making your own communication cable, be sure to connect the SG signal.

#### Diagram 1 - RS-232C

To connect the target machine and the PLC, use the recommended cables and accessories.

| Target Machine                                                                                                    | Ca | ble / Adapter                                      | Comments                          |
|----------------------------------------------------------------------------------------------------|----|----------------------------------------------------|-----------------------------------|
| iPC or XBTGTW Series<br>(COM1/COM2/COM3/ COM4),<br>XBTGK Series (COM1),<br>XBTGC2000 Series or higher (COM1),<br>XBTGT2000 Series or higher (COM1),<br>XBTGH2000 Series (Junction Box COM1),<br>HMIGTO Series (excluding HMIGTO1310)<br>(COM1) | а  | RS-232C Cable<br>(Siemens: 6ES7902-<br>1AB00-0AA0) |                                   |
| iPC or XBTGTW Series<br>(COM1/COM2/COM3/ COM4),<br>XBTGK Series (COM1),<br>XBTGC Series (COM1), XBTGT Series<br>(COM1), HMIGTO Series (COM1),<br>HMISTO Series (COM1), HMISTU Series<br>(COM1), XBTGH Series (Junction Box<br>COM1)            | b  | Connection Diagram                                 | Cable length: 15m<br>(50 ft) max. |

#### Note:

- When connecting to the RJ45 COM port on the target machine, set its polar switch ON.
- a. RS-232C Cable (Siemens: 6ES7902-1AB00-0AA0)

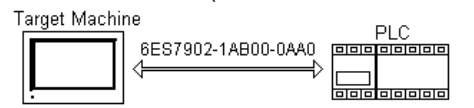

b. Connection Diagram

#### Target Machine

| Signal  | Shield |                                       | Р | LC    |        |
|---------|--------|---------------------------------------|---|-------|--------|
| FG      | i      | · · · · · · · · · · · · · · · · · · · | 1 | 9 Pin | Signal |
| SD(TXD) |        | $ \longrightarrow  $                  | - | 2     | RXD    |
| RD(RXD) |        |                                       |   | 3     | TXD    |
| SG      |        |                                       | 1 | 5     | GND    |
| RS(RTS) |        |                                       |   | 7     | RTS    |
| CS(CTS) |        |                                       |   | 8     | CTS    |
| DR(DSR) | - i    | L,                                    | • | 6     | DSR    |
| ER(DTR) |        | -                                     |   | 4     | DTR    |

#### Note:

- When working with XBTGT1000, XBTGT1005, HMIGTO1310, HMISTO, or HMISTU Series target machines, do not add the loop back between RS(RTS) and CS(CTS) and between DR(DSR) and ER(DTR).
- When signal lines overlap as drawn below, indicates a twisted pair.

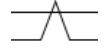

# **Supported Device Addresses**

#### Overview

# 

#### UNINTENDED EQUIPMENT OPERATION

Design your system to avoid conflicting write processes between the target machine and PLC program. Make sure that:

- The target machine and PLC program do not simultaneously write to the same register.
- PLC programs or other devices do not write 16-bit word values to registers being accessed in a bitwise manner.

# Failure to follow these instructions can result in death, serious injury, or equipment damage.

The following tables list the device address ranges you can enter from the Device Address keypad.

For actual device address ranges supported by the PLC, refer to the corresponding PLC manual.

#### Category = General

| Device                   | Bit Address <sup>*1</sup> Word Address             |                     | 16 bit | 32 bit    |
|--------------------------|----------------------------------------------------|---------------------|--------|-----------|
| Variable                 |                                                    | V1 - V999936        |        |           |
| Constant                 | K1.1 - K999936.16 <sup>*1</sup>                    | K1 - K999936        |        |           |
| Constant Long            |                                                    | KL1 - KL999935      |        |           |
| Drum Counter Preset      |                                                    | DCP1.1 - DCP2304.16 |        |           |
| Drum Counter<br>Current  | DCC1.1 - DCC2304.16*1*2                            | DCC1 - DCC2304*2    |        |           |
| System Status Word       | STW1.1 - STW262144.16 <sup>*1</sup>                | STW1 - STW262144    |        |           |
| Global Memory            | G1.1 - G32768.16 <sup>*1</sup>                     | G1 - G32768         |        |           |
| Global Application       | GA1.1 - GZ32768.16 <sup>*1</sup>                   | GA1 - GZ32768       | 1      |           |
| Memory                   |                                                    |                     | *3     | 11/1 *3   |
| Timer/Counter Preset     | TCP1.1 - TCP20480.16 <sup>*1</sup>                 | TCP1 - TCP20480     |        | H/L       |
| Timer/Counter<br>Current | TCC1.1 - TCC20480.16 <sup>*1</sup> TCC1 - TCC20480 |                     |        |           |
| Drum Step Preset         |                                                    | DSP1 - DSP2304      | 1      |           |
| Drum Step Current        |                                                    | DSC1 - DSC2304      | 1      |           |
| Word Input               | WX1.1 - WX8192.16 <sup>*1</sup>                    | WX1 - WX8192        | 1      |           |
| Word Output              | WY1.1 - WY8192.16 <sup>*1</sup>                    | WY1 - WY8192        |        |           |
| Discrete Input           | X1 - X8192 <sup>*1</sup>                           |                     |        |           |
| Discrete Output          | Y1 - Y8192 <sup>*1</sup>                           |                     |        |           |
| Control Relay            | C1 - C56320 <sup>*1</sup>                          |                     |        |           |
| Device                   | Address                                            |                     |        | 32 bit    |
| Variable Float           | VF1 - VI                                           | F999935             |        | · · // *3 |
| Constant Float           | KF1 - KI                                           |                     | H/L"   |           |

\*1 Read-modify-write. When you write to one of these bit addresses, the target machine reads the entire word address, sets the defined bit, then returns the new value to the PLC. If the ladder program writes data to this word address during the bit read/write process, the resulting data may be incorrect.

- \*2 Read-only.
- \*3 16-bit and 32-bit data, High and Low, refer to data as defined in the following examples.

| Byte |    | 16 bit |   |          | Word |    | 32 bit |    |          |
|------|----|--------|---|----------|------|----|--------|----|----------|
| 0    | 7  |        | 0 | L (Low)  | 0    | 15 |        | 0  | L (Low)  |
| 1    | 15 |        | 8 | H (High) | 1    | 31 |        | 16 | H (High) |

### Category = Analog Alarm (16 bit)

| Device                             | Address                       | 16 bit           |
|------------------------------------|-------------------------------|------------------|
| Alarm Acknowledge Flag             | AACK1 - AACK512               |                  |
| Alarm Alarm Deadband               | AADB1 - AADB512               | 1                |
| Alarm C-Flags High Word            | ACFH1 - ACFH512               | 1                |
| Alarm C-Flags Low Word             | ACFL1 - ACFL512               | 1                |
| Alarm Error                        | AERR1 - AERR512 <sup>*1</sup> | 1                |
| Alarm High Alarm Limit             | AHA1 - AHA512                 | † I              |
| Alarm High-High Alarm Limit        | AHHA1 - AHHA512               | † I              |
| Alarm Low Alarm Limit              | ALA1 - ALA512                 | LH <sup>*2</sup> |
| Alarm Low-Low Alarm Limit          | ALLA1 - ALLA512               | † I              |
| Alarm Orange Deviation Alarm Limit | AODA1 - AODA512               | 1                |
| Alarm Setpoint                     | ASP1 - ASP512                 | 1                |
| Alarm Setpoint High Limit          | ASPH1 - ASPH512               | Ī                |
| Alarm Setpoint Low Limit           | ASPL1 - ASPL512               | 1                |
| Alarm V-Flags                      | AVF1 - AVF512                 | 1                |
| Alarm Yellow Deviation Alarm Limit | AYDA1 - AYDA512               | 1                |

\*1 Read-only.

\*2 16-bit data, High and Low, refer to data as defined in the following example.

| Byte |    | 16 bit |   |          |
|------|----|--------|---|----------|
| 0    | 7  |        | 0 | L (Low)  |
| 1    | 15 |        | 8 | H (High) |

### Category = Analog Alarm (Float)

| Device                            | Address         |
|-----------------------------------|-----------------|
| Alarm Process Variable            | APV1 - APV512   |
| Alarm Process Variable High Limit | APVH1 - APVH512 |
| Alarm Process Variable Low Limit  | APVL1 - APVL512 |
| Alarm Rate-of-Change Alarm Limit  | ARCA1 - ARCA512 |
| Alarm Sample Rate (seconds)       | ATS1 - ATS512   |

### Category = Loop (16 bit)

| Device                            | Address                       | 16 bit        |
|-----------------------------------|-------------------------------|---------------|
| Loop Acknowledge Flag             | LADB1 - LADB512               |               |
| Loop Bias                         | LMX1 - LMX512                 | 1             |
| Loop C-Flags High Word            | LCFH1 - LCFH512               | 1             |
| Loop C-Flags Low Word             | LCFL1 - LCFL512               |               |
| Loop Error                        | LERR1 - LERR512 <sup>*1</sup> |               |
| Loop High Alarm Limit             | LHA1 - LHA512                 | 1             |
| Loop High-High Alarm Limit        | LHHA1 - LHHA512               | 1             |
| Loop Low Alarm Limit              | LLA1 - LLA512                 | 1             |
| Loop Low-Low Alarm Limit          | LLLA1 - LLLA512               | . <i>"</i> *2 |
| Loop Orange Deviation Alarm Limit | LODA1 - LODA512               | L/H           |
| Loop Output (percent)             | LMN1 - LMN512                 | 1             |
| Loop Ramp/Soak Status Flags       | LRSF1 - LRSF512               | 1             |
| Loop Ramp/Soak Step Number        | LRSN1 - LRSN512               | 1             |
| Loop Setpoint                     | LSP1 - LSP512                 | 1             |
| Loop Setpoint High Limit          | LSPH1 - LSPH512               | 1             |
| Loop Setpoint Low Limit           | LSPL1 - LSPL512               | 1             |
| Loop V-Flags                      | LVF1 - LVF512                 | 1             |
| Loop Yellow Deviation Alarm Limit | LYDA1 - LYDA512               | 1             |

\*1 Read-only.

\*2 16-bit data, High and Low, refer to data as defined in the following example.

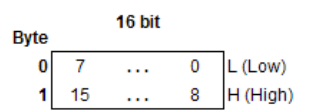

### Category = Loop (Float)

| Device                                    | Address         |
|-------------------------------------------|-----------------|
| Loop Derivative Gain Limiting Coefficient | LKD1 - LKD512   |
| Loop Gain                                 | LKC1 - LKC512   |
| Loop Process Variable                     | LPV1 - LPV512   |
| Loop Process Variable High Limit          | LPVH1 - LPVH512 |
| Loop Process Variable Low Limit           | LPVL1 - LPVL512 |
| Loop Rate Time (minutes)                  | LTD1 - LTD512   |
| Loop Reset Time (minutes)                 | LTI1 - LTI512   |
| Loop Sample Rate (seconds)                | LTS1 - LTS512   |
| Loop Rate-of-Change Alarm Limit           | LRCA1 - LRCA512 |

### **Consecutive Equipment Addresses**

#### Overview

The following tables list the maximum number of consecutive addresses that can be read by each PLC. Refer to these tables when using block transfers.

#### Note:

- To speed up data communication, use consecutive variable addresses on the same panel screen.
- The following situations increase the number of times that the equipment is read, which reduces the data communication speed between the target machine and the equipment:
  - when the number of consecutive addresses exceeds the maximum
  - when different register/device types are used.

#### NITP

| Operation                            | Max. Consecutive<br>Addresses | Gap Span |  |
|--------------------------------------|-------------------------------|----------|--|
| Read Word Memory<br>Random (Monitor) | up to 30 words* <sup>1</sup>  |          |  |
| Write Block                          | up to 20 wordo* <sup>1</sup>  | 29 words |  |
| Read Block                           | up to 30 words                | 28 Words |  |

\*1 Device Address encoding is variable in length. In some cases, this number can be halved.

#### TBP

| Operation                            | Max. Consecutive<br>Addresses | Gap Span |  |
|--------------------------------------|-------------------------------|----------|--|
| Read Word Memory<br>Random (Monitor) | 60 words                      |          |  |
| Write Block                          | 60 wordo* <sup>1</sup>        | 58 words |  |
| Read Block                           | 80 words                      | 56 WOIUS |  |

\*1 Device Address encoding is variable in length. In some cases, this number can be halved.

### **Environment Setup**

### **Overview**

# 

#### UNINTENDED EQUIPMENT OPERATION

Read and understand the instructions in this section to ensure data is properly transferred. If you do not follow these instructions, incorrect data could be written to the PLC and the target machine.

# Failure to follow these instructions can result in death, serious injury, or equipment damage.

The following tables list the communication settings, recommended by Schneider Electric, for the target machine and Siemens PLCs.

For details, see Driver Configuration.

| Target Machine Settings |                    | PLC Settings |           |        |
|-------------------------|--------------------|--------------|-----------|--------|
|                         | Serial Interface   | RS-232C      |           | _      |
|                         | Flow Control       | None         |           | _      |
|                         | Transmission Speed | 19,200       | Baud Rate | 19,200 |
|                         | Retry Count        | 2            |           | _      |
| Driver                  | Parity Bit         | Odd          |           | _      |
|                         | Stop Bit           | 1 bit        |           | _      |
|                         | Data Length        | 7 bits       |           | _      |
|                         | Rcv Time Out       | 3 sec        |           | _      |
|                         | TX Wait Time       | 0 msec       |           | _      |

#### NITP

### твр

| Target Machine Settings |                    | PLC Settings |           |        |
|-------------------------|--------------------|--------------|-----------|--------|
|                         | Serial Interface   | RS-232C      | -         | -      |
|                         | Flow Control       | None         | -         | -      |
|                         | Transmission Speed | 19,200       | Baud Rate | 19,200 |
|                         | Retry Count        | 2            | -         | -      |
| Driver                  | Parity Bit         | None         | -         | -      |
|                         | Stop Bit           | 1 bit        | -         | -      |
|                         | Data Length        | 8 bits       | —         |        |
|                         | Rcv Time Out       | 3 sec        | -         | _      |
|                         | TX Wait Time       | 0 msec       | -         | -      |

# I/O Manager Configuration

#### Overview

The driver and equipment, which enable communication between the target machine and the PLC, depends on the PLC type.

Note:

• For information on how to display the [New Driver] dialog box, see the Vijeo Designer Help.

#### Screen example of NITP I/O Manager Configuration

| New Driver                                                                             |                                                   | × |
|----------------------------------------------------------------------------------------|---------------------------------------------------|---|
| Manufacturer:                                                                          |                                                   |   |
| Siemens AG                                                                             |                                                   | • |
| Driver:                                                                                | Equipment                                         |   |
| SIMATIC 505 Series<br>SIMATIC RK512/3964R<br>SIMATIC S7 Ethernet<br>SIMATIC S7 MPI/PPI | SIMATIC 505 Series NITP<br>SIMATIC 505 Series TBP |   |
| ,                                                                                      | OK Cancel Help                                    |   |

### Screen example of TBP I/O Manager Configuration

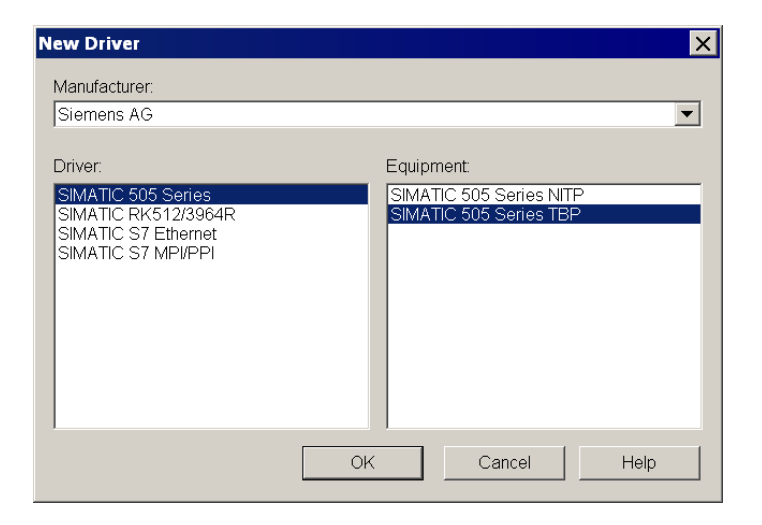

### **Driver Configuration**

#### Overview

# 

#### UNINTENDED EQUIPMENT OPERATION

Read and understand the instructions in this section to ensure data is properly transferred. If you do not follow these instructions, incorrect data could be written to the PLC and the target machine.

# Failure to follow these instructions can result in death, serious injury, or equipment damage.

To configure the communication settings of the serial driver in the target machine, use the [Driver Configuration] dialog box. Make sure the settings match those of the PLC.

For an overview of the driver and device settings, see Environment Setup.

#### Note:

• For information on how to display the [Driver Configuration] dialog box, see the Vijeo Designer Help.

#### Screen example of Driver Configuration

| ver Configuration  |           |               |         |
|--------------------|-----------|---------------|---------|
| anufacturer:       | Siemens A | G Driver:     | NITP    |
| COM Port           | COM1 💌    | Parity Bit    | Odd     |
| Serial Interface   | RS-232C 🔽 | Stop Bit      | 1       |
| Flow Control       | None      | Data Length   | 7       |
| Transmission Speed | 19200 💌   | Rov. Time Out | 5 🔺 Sec |
| Retry Count        | 2 •       | TX Wait Time  | 0 mSec  |

### **Screen Description**

| Area                  | Description                                                                                                    |
|-----------------------|----------------------------------------------------------------------------------------------------|
| Manufacturer          | Displays the name of the PLC manufacturer.                                                                                                    |
| Driver                | Displays the driver (NITP or TBP) used to connect the target machine to the PLC.                                                                              |
| COM Port              | Defines which COM port to use on the target machine, for connecting to the PLC.                                                                               |
| Serial Interface      | Defines the serial connection as RS-232C.                                                                                                    |
| Flow Control          | Defines the flow control as none.                                                                                                    |
| Transmission<br>Speed | Sets the communication speed in bits per second. You can select speeds of 2400, 4800, 9600, 19200, and 38400 bits per second.                                 |
| Retry Count           | Defines the number of times the driver tries to send or receive data when<br>an error has been detected.                                                      |
| Parity Bit            | For NITP, defines the parity as odd. For TBP, defines the parity as none.                                                                                     |
| Stop Bit              | Defines the stop bit as 1.                                                                                                    |
| Data Length           | For NITP, defines the length of each unit of data as 7 bits. For TBP, defines the length of each unit of data as 8 bits.                                      |
| Rcv. Timeout          | Defines the length of time (1 to 127 seconds) the target machine waits<br>for a response before it outputs a timeout error or sends another<br>communication. |
| TX Wait Time          | Defines the number of milliseconds (0 to 255 milliseconds) that the target machine waits, after receiving a communication packet, before sending a response.  |

# **Device Address Configuration**

#### Overview

# 

#### UNINTENDED EQUIPMENT OPERATION

Read and understand the instructions in this section to ensure data is properly transferred. If you do not follow these instructions, incorrect data could be written to the PLC and the target machine.

# Failure to follow these instructions can result in death, serious injury, or equipment damage.

To set up a PLC variable in the Variable List, use the Device Address Keypad from the variable properties.

See Supported Device Addresses.

#### Note:

• For information on how to display the Device Address Keypad, see the Vijeo Designer Help.

#### Screen examples of Device Address Configuration

Category = General

| Si | matic 505 Ser   | ies         | × |
|----|-----------------|-------------|---|
|    | - Device Addres | s           |   |
|    | Category        | General     | 1 |
|    | Туре            | V           | ] |
|    | Address         | 1           | 1 |
|    |                 | _           |   |
|    |                 |             |   |
|    | Preview —       |             |   |
|    | V1              |             |   |
|    | OK              | Cancel Help |   |

| Category = General, Type = G |                |             |   |
|------------------------------|----------------|-------------|---|
| Si                           | imatic 505 Sei | ries        | × |
|                              | Device Addre   | \$8         |   |
|                              | Category       | General     |   |
|                              | Туре           | G           |   |
|                              | Address        | 2           |   |
|                              | Bit            | 1 💌         |   |
|                              | Preview        |             |   |
|                              | G2.1           |             |   |
|                              | OK             | Cancel Help |   |

Category = General, Type = DCP

|    | 0,                     | 7 31        |   |
|----|------------------------|-------------|---|
| Si | Simatic 505 Series 🛛 🗙 |             |   |
|    | - Device Addre         | 255         | _ |
|    | Category               | General 💌   |   |
|    | Туре                   | DCP         |   |
|    | Drum                   | 1           |   |
|    | Step                   | 1           |   |
|    |                        |             |   |
|    | Preview —              |             |   |
|    | DCP1.1                 |             |   |
|    | OK                     | Cancel Help |   |

| Si | Simatic 505 Series 🛛 🔀 |            |    | ×            |  |
|----|------------------------|------------|----|--------------|--|
|    | - Device Addres:       | 5          |    |              |  |
|    | Category               | Analog Ala | rm | •            |  |
|    | Туре                   | AA         | ж  | •            |  |
|    | Alarm Numl             | ber 1      |    | — <u>-</u> ] |  |
|    |                        | ,          |    |              |  |
|    |                        |            |    |              |  |
|    | Preview                |            |    |              |  |
|    | AACK1                  |            |    |              |  |
|    | ОК                     | Cance      |    | Help         |  |

### Category = Loop

| Si | Simatic 505 Series 🛛 🗙 |  |  |
|----|------------------------|--|--|
|    | Device Address         |  |  |
|    | Category Loop 💌        |  |  |
|    | Type LACK 💌            |  |  |
|    | Loop Number 1          |  |  |
|    |                        |  |  |
|    | Preview                |  |  |
|    | LACK1                  |  |  |
|    | OK Cancel Help         |  |  |

### **Screen Description**

| Area     | Description                                                                                                    |
|----------|----------------------------------------------------------------------------------------------------|
| Category | Lists the address categories: General, Analog Alarm, and Loop.                                                                                                    |
| Туре     | When the Category is set to General, this field lists the address<br>types.<br>When the Category is set to Analog Alarm, this field lists the alarm<br>property types.<br>When the Category is set to Loop, this field lists the loop property<br>types. |

| Area         | Description                                                                                                    |
|--------------|----------------------------------------------------------------------------------------------------|
| Address      | Defines the memory address you want to read and write.                                                          |
| Bit          | When associating discrete variables with a word address, bit de-<br>fines the bit number.                       |
| Drum         | When the Category is General and the Type is DCP (Drum Counter Preset), Drum is used to define the Drum number. |
| Step         | When the Category is General and the Type is DCP, Step is used to define the step nubmer word address.          |
| Alarm Number | Defines the alarm number to read and write.                                                                     |
| Loop Number  | Defines the loop number to read and write.                                                                      |